### **ULS24** Application Note

### How to use Dark Frame Subtraction in Anitoa ULVision™

When the light emission signal from a sample is very low, we would use long integration time to capture the image and detect the weak signal. Dark Subtraction is the method to eliminate the background noise of the sensor and enhance test reproducibility.

The dark subtraction feature in ULV ision also has built-in temperature compensation. This will greatly enhance the data consistency across different operation conditions.

Dark Subtraction works the best when the integration time is long. This generally mean that the integration time is a few seconds or more in high gain mode, or 10 seconds or more in low gain mode.

Figure 1 is the GUI features for dark subtraction: there is a check box to enable dark subtraction, and a button to save the current frame as the dark frame.

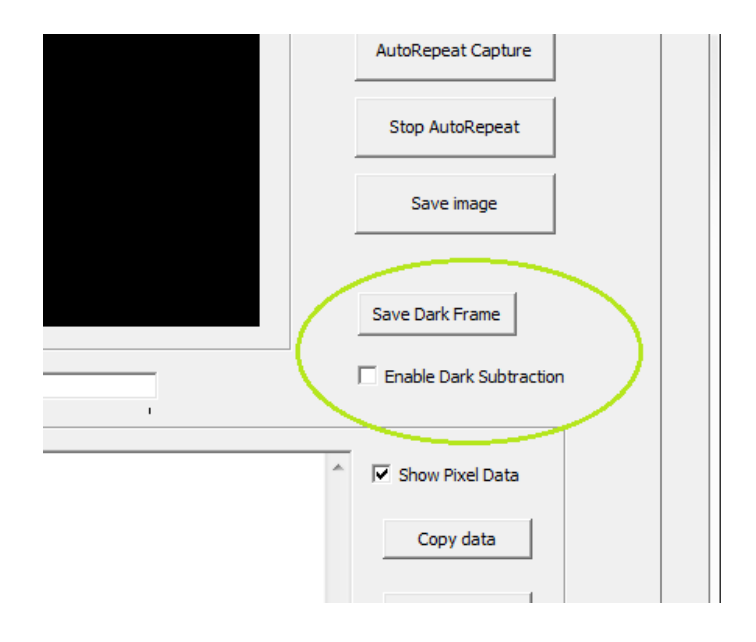

Figure 1. GUI items to manage Dark Subtraction

www.anitoa.com

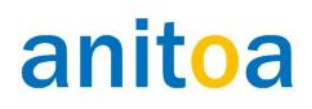

#### **ULS24** Application Note

#### Below are steps to perform automatic dark subtraction:

**Step 1**. Collect the dark frame. First let's enable temperature capturing so we could perform temperature compensation when using dark subtraction (see Figure 2). With the automatic dark subtraction feature disabled, place the sensor in a dark environment and capture the image. Typically in application, the sensor is placed in a light-tight box with the samples. To collect dark frame, we typically do not add samples that may be emitting lights. For example, we can inject pure water into the sample chamber or channel, or just simply leave them empty. In the case of a fluorescence set up, we do not turn on the excitation light at this time.

| ULVision by Anitoa Systems            |                                   | -                  | × |
|---------------------------------------|-----------------------------------|--------------------|---|
|                                       | ULS24 Device Detected             | (Trim Loaded: b12) |   |
| Image window Parameters               |                                   |                    | 1 |
| Pixel parameters                      |                                   |                    |   |
| Pixel Binning Pattern 0x0f 💌          | Junction temp<br>30.39 (Degree C) |                    |   |
| Dark pix out (V15) 0x08 -             | Update                            |                    |   |
| ✓ Record temperature for each frame   | Enable external trigger           |                    |   |
| AutoRepeat Parameters                 | Reset all parameters              |                    |   |
|                                       |                                   |                    |   |
| Protocol debug<br>Command: 0X Type 0X |                                   |                    |   |
| Send Data (0X)                        |                                   |                    |   |
| Ser                                   | nd Cmd                            |                    |   |
| ,<br>Receive Data (0X)                |                                   |                    |   |
| Sho                                   | w Data                            |                    |   |
|                                       |                                   |                    |   |
|                                       |                                   |                    |   |
|                                       |                                   |                    |   |

Figure 2. Select "Record temperature for each frame".

www.anitoa.com

#### **ULS24** Application Note

(Option: To benefit from the dark subtraction feature, the quality of the dark frame is very important. To improve the quality of the dark frame, we could use "AutoRepeat Capture" to capture multiple dark frames and take the average. When we use the AutoRepeat Capture mode in ULVision, the average is automatically calculated.)

Although it is not required that the dark frame be taken at the same integration time as the normal frame, it is still best if we use the same integration time (or longer) for dark frame. Needless to say, all other parameters, for example gain mode, sensor resolution and binning mode should be the same for dark frames and normal frames. (See Figure 3)

| ision by Anitoa Systems                                                                                                    |                                                     |                       | -                       |   |
|----------------------------------------------------------------------------------------------------|-----------------------------------------------------|-----------------------|-------------------------|---|
| window Parameters                                                                                                    |                                                     | ULS24 Device Detected | (Trim Loaded: b12)      |   |
|                                                                                                    |                                                     |                       |                         |   |
| Capture control                                                                                                    | —Image Display ———————————————————————————————————— |                       | Cantura Frame           | _ |
| C Low gain  • 12x12 Frame                                                                                                    |                                                     |                       |                         |   |
| High gain     O 24X24 Frame     HDR                                                                                                    |                                                     |                       | AutoRepeat Capture      |   |
|                                                                                                    |                                                     |                       | Stop AutoRepeat         |   |
| Integration time<br>10.000 (s)                                                                                                    |                                                     |                       | Save image              |   |
| Set                                                                                                    |                                                     |                       | Save Dark Frame         |   |
|                                                                                                    | Brightness:                                         | 1                     | Enable Dark Subtraction |   |
| 826 574 608 633 588 703 634 650 686 536 624 709                                                                                                    | 0                                                   | ^                     | Show Pixel Data         |   |
| 828 557 598 580 561 663 589 591 635 535 543 506<br>828 554 590 572 578 655 606 604 617 535 559 693                                                                                                    | 1 2                                                 |                       | i show hixer butt       |   |
| 828 568 562 589 542 665 591 612 620 535 591 522<br>767 551 555 574 549 688 580 598 631 525 549 525                                                                                                    | 3 4                                                 |                       | Copy data               |   |
| 869 539 572 575 559 640 599 591 599 524 540 524<br>868 577 575 605 588 654 612 613 599 524 534 495                                                                                                    | 6                                                   |                       |                         |   |
| 508 501 590 511 582 593 512 519 543 524 549 533<br>868 597 609 647 587 678 637 622 675 541 568 522<br>867 618 614 643 604 690 648 660 693 523 594 532<br>1023 751 746 705 860 751 801 754 797 567 741 725<br>1585 899 900 845 1061 937 848 868 1206 789 798 825<br>Tamp (*) 20 30 | /<br>8<br>9<br>10<br>11                             |                       | Clear Buffer            |   |
| Temp (c). 30.39                                                                                                    |                                                     |                       |                         |   |
| <                                                                                                    |                                                     | >                     |                         |   |
|                                                                                                    |                                                     |                       |                         |   |

Figure 3. Capture the dark frame with the "Enable Dark Subtraction" feature turned off.

www.anitoa.com

#### **ULS24** Application Note

**Step 2.** Save dark frame. Once the dark frame is taken. We should save it and use it for dark subtraction. To do this, we first enable dark subtraction by check the "Enable dark subtraction" check box. We then click the button "Save Dark Frame". At this time, the dark frame is saved and dark subtraction is enabled.

| · · · · · · · · · ·                                                                            |                               | ULS24 Device Detected | (Trim Loaded: b12)      |   |
|------------------------------------------------------------------------------------------------|-------------------------------|-----------------------|-------------------------|---|
| window Parameters                                                                              |                               |                       |                         |   |
|                                                                                                |                               |                       |                         |   |
| Capture control                                                                                | Image Display                 |                       | 1                       |   |
| C Low coin 12x12 Frame                                                                         |                               |                       | Capture Frame           |   |
| Colow gain Color 12x12 Frame                                                                   |                               |                       |                         |   |
| High gain C 24X24 Frame                                                                        |                               |                       | AutoRepeat Capture      |   |
| C HDR                                                                                          |                               |                       |                         |   |
|                                                                                                |                               |                       | Stop AutoRepeat         |   |
|                                                                                                |                               |                       |                         |   |
| Integration time                                                                               |                               |                       | Save image              |   |
| 10.000 (s)                                                                                     | ULVision                      | ×                     |                         |   |
| Set                                                                                            |                               |                       | /                       |   |
|                                                                                                | Current frame saved as dark f | rame.                 | Save Dark Fram          |   |
|                                                                                                |                               |                       | Save Bark Hame          |   |
|                                                                                                | 1                             | ОК                    | Enable Dark Subtraction | 1 |
|                                                                                                |                               |                       |                         |   |
|                                                                                                |                               |                       |                         |   |
| 735 531 548 578 520 645 578 594 622 639 563 5<br>735 531 558 534 509 618 578 549 593 639 498 5 | 502 0<br>502 1                | ^                     | Show Pixel Data         |   |
| 703 531 527 534 514 596 578 543 562 502 496 5<br>735 531 513 542 514 607 578 562 561 423 531 5 | 502 2<br>502 3                |                       | 1                       |   |
| 719 531 507 532 502 646 578 546 570 550 502 5                                                  | 02 4                          |                       | Copy data               |   |
| 735 531 532 534 514 594 553 548 559 518 491 5<br>767 535 532 557 532 609 560 565 552 502 489 5 | 01 5<br>02 6                  |                       |                         |   |
| 751 536 540 555 530 634 556 561 583 502 496 5                                                  | 502 7                         |                       | Clear Buffer            |   |
| 858 539 547 593 524 621 580 568 608 550 512 5                                                  | 502 8                         |                       |                         |   |
| 857 565 558 593 548 634 589 606 629 550 544 5                                                  | 02 9<br>198 10                |                       |                         |   |
| 1530 839 850 801 1008 890 870 814 1167 772 7                                                   | 41 757 11                     |                       |                         |   |
| Temp (C): 30.25                                                                                |                               |                       |                         |   |
|                                                                                                |                               |                       |                         |   |
|                                                                                                |                               |                       |                         |   |

Figure 4. After taking dark frame, enable dark subtraction, then save the current frame as dark frame.

#### **ULS24** Application Note

**Step 3.** Test dark subtraction. With the dark subtraction enabled and dark frame saved, we can now take normal frames and have the software automatically subtract the dark frame. To test this, we can keep the sensor still in a dark environment and take a normal frame. We should see a good quality dark image. If we observe the pixel data, they should all be around 100 or so. (Figure 5)

| Vision by Anitoa Systems. | -                                                                         |  |
|---------------------------|---------------------------------------------------------------------------|--|
| e window Parameters       | ULS24 Device Detected (Trim Loaded: b12)                                  |  |
| Capture control           | Image Display Capture Frame AutoRepeat Capture Stop AutoRepeat Save image |  |
| ixel Output Data          | Brightness:                                                               |  |
|                           | 0<br>3<br>4<br>5<br>8<br>11<br>Clear Buffer                               |  |
| <                         | >                                                                         |  |

Figure 5. With Dark frame saved and dark subtraction enabled, test taking an image. Note the output is dark and even now (the numerical background level is 100).

Step 4. Take normal images. Now we can start take normal images of our sample.